# Guide d'utilisation Réservation en ligne

Pour avoir accès à l'interface de réservation en ligne, allez sur le site internet de votre golf et cliquez sur « réserver votre départ » (ces termes peuvent changer en fonction de votre site).

## Se connecter

Indiquez votre nom d'utilisateur et votre mot de passe (qui vous a été envoyé par mail) puis cliquez sur le bouton "Se connecter"

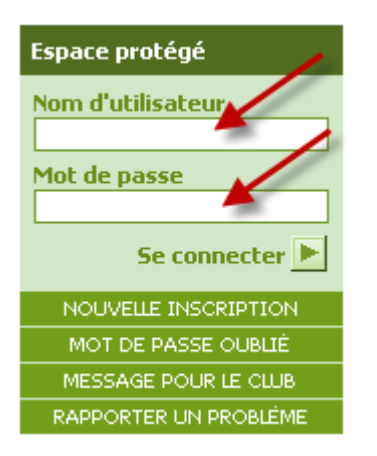

## Rapporter un problème

(Uniquement visible si le club a décidé d'activer cette option)

C'est un moyen de signaler un problème avec le système de réservation par Internet (AWS = Albatros Web Services)

| Paramètre                                                                                          |                                                                                                    |  |  |  |
|----------------------------------------------------------------------------------------------------|----------------------------------------------------------------------------------------------------|--|--|--|
|                                                                                                    | Votre donnée du navigateur d'Internet                                                                                  |  |  |  |
| Date                                                                                               | Sat, 7 Feb 2009 11:37:39 UTC                                                                                           |  |  |  |
| Système                                                                                            | Platform: Win32; CPU: x86                                                                                              |  |  |  |
| Navigateur d'Internet                                                                              | Microsoft Internet Explorer                                                                                            |  |  |  |
| Données du<br>navigateur d'Internet                                                                | 4.0 (compatible; MSIE 7.0; Windows NT 6.0; SLCC1; .NET CLR 2.0.50727; Media Center PC 5.0; .NET CLR 3.0.04506)Mozilla0 |  |  |  |
| Résolution                                                                                         | 1280×1024                                                                                                    |  |  |  |
| Langue                                                                                             | Sys: de; Browser: de; User: de                                                                                         |  |  |  |
| Version                                                                                            | 2009-02-02- (1492)                                                                                                    |  |  |  |
| J'ai un problème avec l'utilisation du AW5 Votre description du problème:  Indiquez votre nom ici: |                                                                                                    |  |  |  |
| Indiquez votre nom ici                                                                             | 2                                                                                                    |  |  |  |

## Données d'utilisateur

Une fois que vous êtes connecté sur le système de réservation par Internet, vous pouvez changer vos données dans l'onglet « données d'utilisateur ».

<u>N° portable :</u> indiquez votre numéro de portable. Cela permet au club de vous contacter ou cas où.

<u>Email</u> : le système de réservation par Internet peut envoyer un email de confirmation après une réservation en ligne uniquement quand vous avez indiqué votre adresse d'email.

Nom d'utilisateur : ici, vous pouvez changer votre nom d'utilisateur

Confirmation de la réservation : indiquez le moyen de confirmation

Confirmation de l'inscription : indiquez le moyen de confirmation.

<u>Sécurité :</u> décidez par les options proposées si vous voulez être visible pour les autres utilisateurs du système de réservation en ligne.

Nouveau mot de passe : changez votre mot de passe si vous le souhaitez

Confirmez mot de passe : répétez le mot de passe

Langage : décidez dans quelle langue vous voulez utiliser le système de réservation par Internet

<u>Liste des amis</u> : ce bouton vous permet de créer une liste d'amis. Indiquez dans cette liste les personnes avec qui vous avez l'habitude de jouer afin de gagner du temps lors de la réservation d'un départ.

#### Exécuter : sauvegardez les modifications

| otre dernière connexion était le    | 07.02.2009 13:08              |
|-------------------------------------|-------------------------------|
| ernière modification du mot de pass | se 18.01.2009 16:52           |
| outes les connexions                | 1                             |
| Connexions annuelles                | 1                             |
| Connexions mensuelles               | 1                             |
| Prénom                              | Guy                           |
| lom                                 | Lefranc                       |
| l° portable                         |                               |
| mail                                |                               |
| lom d'utilisateur                   | LefrancGu                     |
| Confirmation de la réservation      | Par e-mail 🔹                  |
| Confirmation de l'inscription       | Par e-mail 🔹                  |
| iécurité                            | Tout le monde voit les noms 🔹 |
| louveau mot de passe                |                               |
| ionfirmez mot de passe              |                               |
| angage                              | Francais 🔹                    |

## Liste des amis

Pour gérer votre liste d'amis, vous avez 2 possibilités :

1°) Aller dans « Données d'utilisateur » (1) puis cliquer sur « Liste des amis » (2)

| Informations Nouveautés Heures de départ Compétitions Données d | 'utilisateur Calculatrice du score    | and the second second         |
|-----------------------------------------------------------------|---------------------------------------|-------------------------------|
|                                                                 | Données d'utilisateur                 |                               |
|                                                                 | Votre dernière connevion était le     | 11 06 2012 14:38              |
|                                                                 | Dernière modification du mot de passa | 20 01 2012 12:37              |
|                                                                 | Toutes les connexions                 | 14                            |
| 1                                                               | Connexions annualles                  | 14                            |
|                                                                 | Connexions annuelles                  | 14                            |
|                                                                 | Connexions mensuelles                 | 8                             |
|                                                                 | Prenom                                | Patrick                       |
|                                                                 | Nom                                   | DELBAUFFE                     |
|                                                                 | N° portable                           |                               |
|                                                                 | Email                                 | contact@albatros-solutions.fr |
|                                                                 | Nom d'utilisateur                     | patrick                       |
|                                                                 | Confirmation de la réservation        | Par email 🗸                   |
|                                                                 | Confirmation de l'inscription         | Par email 🗸 🗸                 |
|                                                                 | Sécurité                              | Tout le monde voit les noms   |
| 2                                                               | Nouveau mot de passe                  |                               |
|                                                                 | Confirmez mot de passe                |                               |
|                                                                 | Langage                               | Francais -                    |
|                                                                 | Nom d'entreprise                      |                               |
|                                                                 |                                       | Utiliser le nom d'entreprise  |
|                                                                 | Newsletter                            | (désinscription)              |
|                                                                 | Liste des amis                        | Enregistrer 🕨                 |

Pour ajouter des amis, il faut entrer le nom ou une partie du nom UNIQUEMENT.

Une fois le nom entré (1), cliquer sur « Rechercher » (2), la liste des personnes apparait. Une fois votre ami trouvé, cliquer sur le vert à droite du nom pour l'ajouter à votre liste d'amis (3). Votre ami apparaît alors dans la fenêtre supérieure (4). Pour supprimer un ami cliquez sur la croix à droite du nom (5).

| Nom                                                                                         | НСР                                 | Club                                           | ~ ~ |
|---------------------------------------------------------------------------------------------|-------------------------------------|------------------------------------------------|-----|
| LEGROS, Adrien                                                                              | 54                                  | DINARD                                         | 200 |
| LEGROS, GUY                                                                                 | 35,0                                | ST ENDREOL                                     | 8   |
| echerche clients                                                                            |                                     | 2                                              |     |
| echerche clients                                                                            | Recher                              | rcher 3                                        | ]   |
| echerche clients                                                                            | Recher<br>HCP                       | cher 3<br>Club                                 |     |
| echerche clients<br>Iom legros                                                              | Recher<br>HCP<br>54                 | 2<br>cher 3<br>Club<br>DINARD                  |     |
| echerche clients<br>Iom legros<br>Nom<br>LEGROS, Adrien<br>LEGROS, Genevieve                | Recher<br>HCP<br>54<br>18,0         | 2<br>Club<br>DINARD<br>DOMANGERE               |     |
| echerche clients<br>Iom legros<br>Nom<br>LEGROS, Adrien<br>LEGROS, Genevieve<br>LEGROS, GUY | Recher<br>HCP<br>54<br>18,0<br>35,0 | 2<br>Club<br>DINARD<br>DOMANGERE<br>ST ENDREOL |     |

**ATTENTION** : la saisie de type : « Dupot jean », « jean dupont » ....etc.... **ne fonctionnera pas** !!!! Il faut **juste saisir le nom** entier **ou une partie du nom** de famille.

2°) Lors de votre première réservation, vous recherchez votre ami (1), et lorsque son nom apparaît, cliquer sur « l'étoile » (2) ce qui aura comme impact de mettre cette personne dans votre liste d'amis.

Lors de la réservation suivante, vous pourrez directement avoir accès à vos amis en cliquant sur la case : « Amis » (3) :

| Nom                                                   | Idx             | Club                       |                  |
|-------------------------------------------------------|-----------------|----------------------------|------------------|
| DELBAUFFE, Eric                                       | 10,8            | AQUITAINE                  | ^                |
| Remarque                                              |                 |                            | V Ajouter invité |
|                                                       | 1               |                            |                  |
| ijouter joueur<br>Nom abad Prénom                     | - 1             | Rechercher ►               | Liste des amis 上 |
| Njouter joueur<br>Nom abad Prénom<br>Nom              | Idx             | Rechercher 🕨               | Liste des amis 🕨 |
| Njouter joueur<br>Nom abad<br>Nom<br>ABADIE, Frédéric | 1<br>Idx<br>0,0 | Rechercher  Chub CARQUEFOU | Liste des amis 🕨 |

## Pour réserver un départ : Heures de départ

Aller dans l'onglet « heures de départ » (1), choisissez la date souhaitée (2), éventuellement le tee de départ (3). Choisissez l'heure désirée (4), le nombre de trous que vous souhaitez jouer (5) et cliquer sur « Réserver » (6).

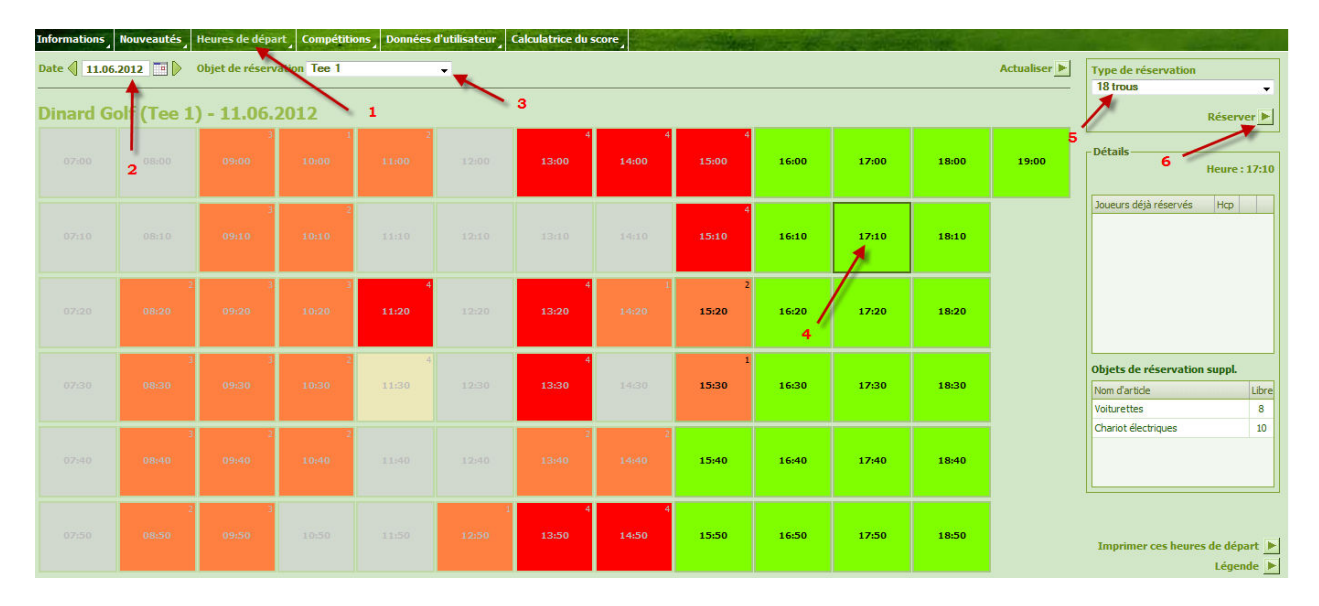

#### Cette interface apparait :

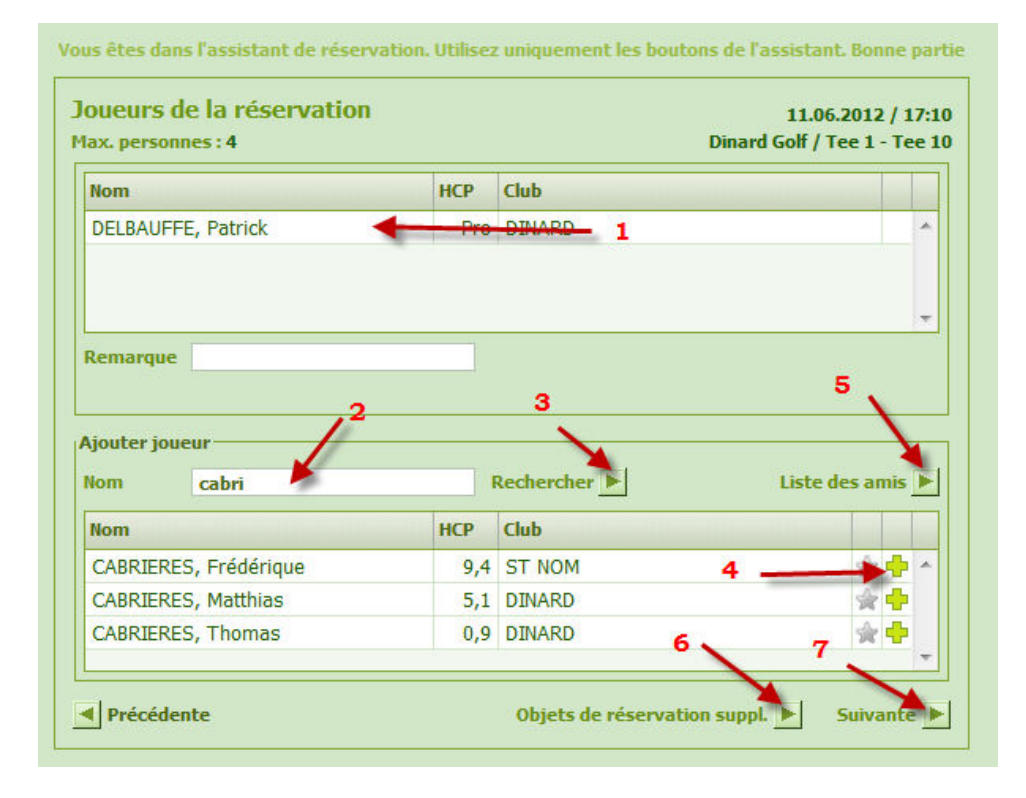

De base votre nom apparait dans la fenêtre supérieure (1), pour ajouter un joueur qui n'est pas dans votre liste d'amis, entrer son nom (2) et valider par « rechercher » (3). La liste de joueur apparait, cliquer sur le + (4) pour ajouter ce joueur, il apparaitra dans la fenêtre supérieure. Si vous désirez réserver pour un de vos amis, cliquer sur « Liste des amis » (5) et sélectionner votre ami en cliquant sur le +.

Si vous souhaitez réserver une voiturette, chariot, sac de golf etc... vous pouvez en cliquant sur « objets de réservation sup. » (6).

Une fois que tout est bon pour vous, valider la réservation en cliquant sur « suivant » (7).

Cliquez sur « terminer » pour enregistrer votre réservation. Un email sera envoyé à l'initiateur de la réservation et à tous les gens qu'il a ajouté dans son départ.

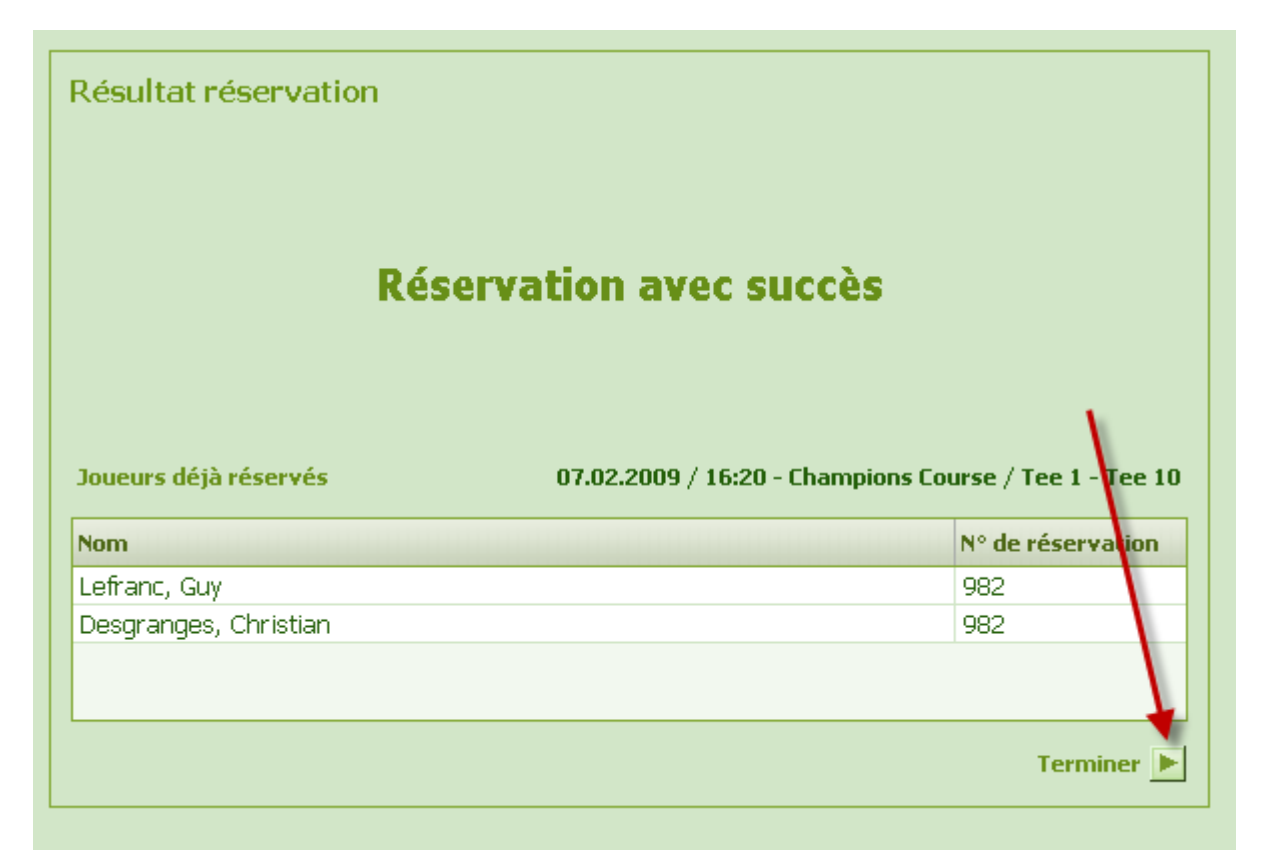

#### ATTENTION !!!!

Si le message : « Réservation avec succès » n'apparait pas ici, cela signifie qu'il y a un problème sur la réservation.

#### Les raisons les plus courantes sont :

- Un de vos amis a déjà une réservation sur la journée sélectionnée, de ce fait vous ne pouvez pas réserver pour elle. (Le message vous indique qui est concerné)

<u>Solution</u> : recommencer la réservation sans ajouter la personne concernée.

- L'accueil est en train d'effectuer une réservation en même temps que vous, auquel cas le système donne la priorité au golf.

Solution : Recommencer la résa en choisissant un autre créneau horaire.

- Vous n'avez pas les droits nécessaires pour réserver à cette date. En général : réservation trop de jours à l'avance.

<u>Solution</u> : Recommencer la résa en choisissant une date ou vous ne seriez pas bloqué. Demandez à l'accueil de votre golf combien de jours à l'avance la réservation vous est ouverte.

## Pour réserver via un smartphone :

Une application gratuite est disponible sur les plateformes Google Play et Appstore.

Les liens de téléchargement de l'application sont disponibles sur la fenêtre suivante :

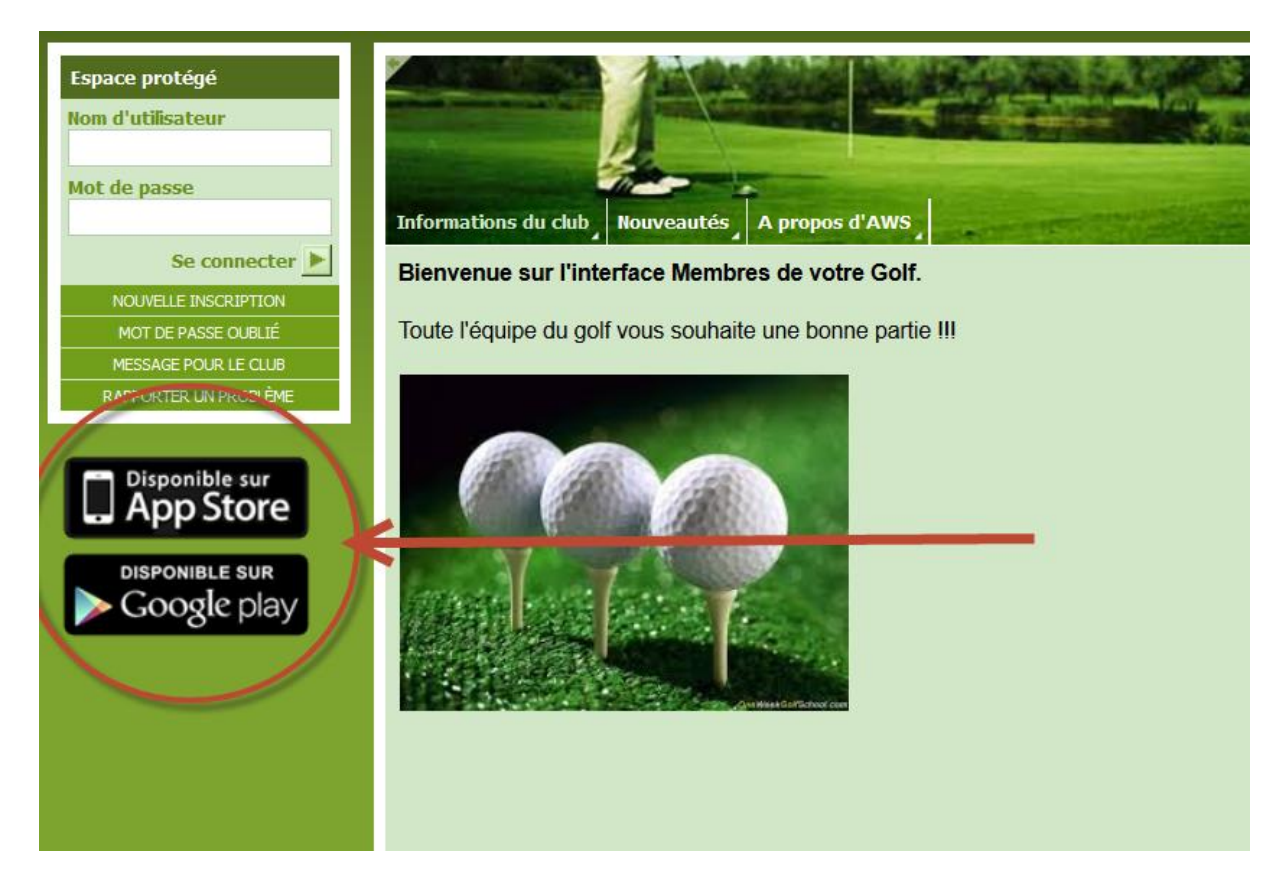

## MODULE AMS (Albatros Mobile Services)

Réservation en temps réel sur téléphone portable (iPhone, Android)

- Réservation d'une heure de départ
- · Réserver pour un ami
- Réserver une voiturette

Télécharger gratuitement l'application sur App Store Google Play

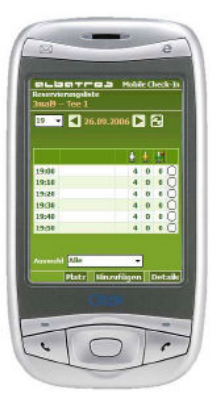

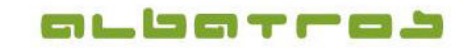

#### Albatros Mobile Services (AMS) Rentrer dans le système

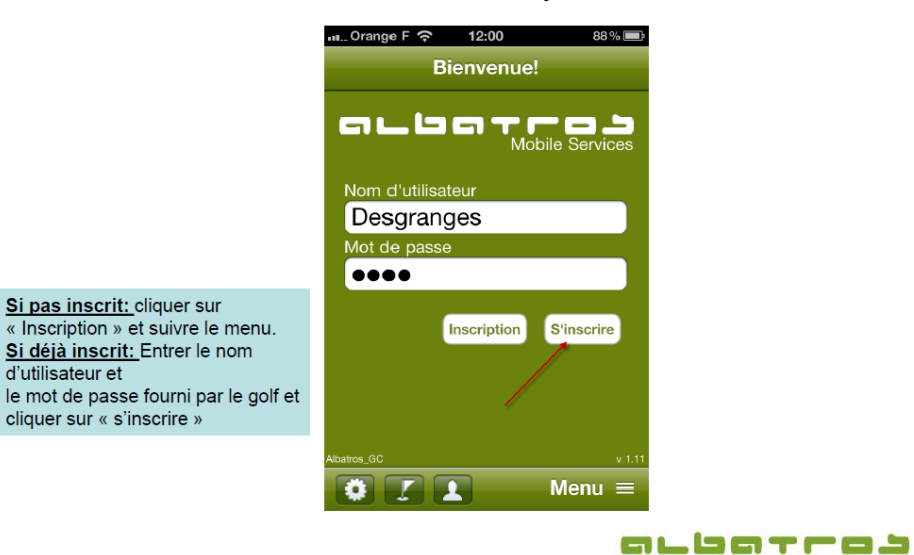

Albatros Mobile Services (AMS) Choisir son Club de référence

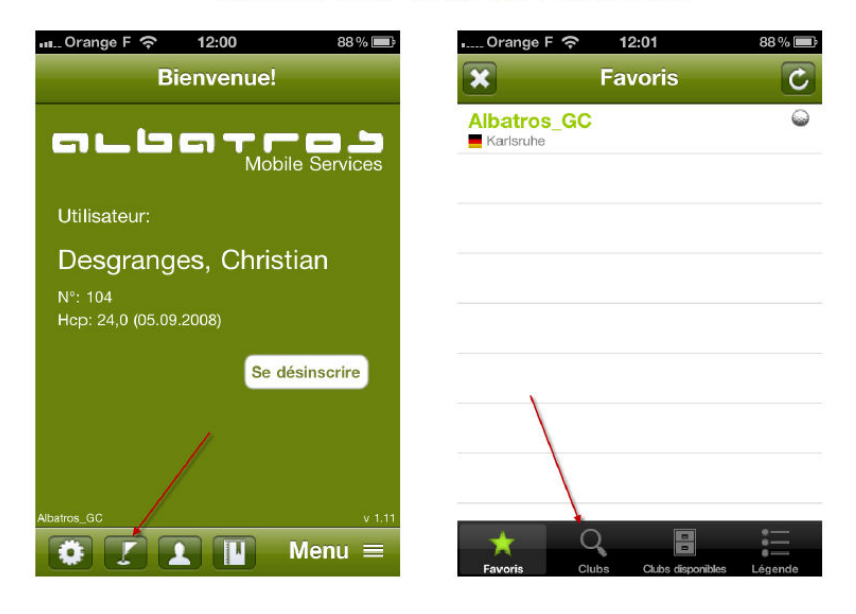

#### Albatros Mobile Services (AMS) Rajouter aux favoris

% 📰 C

| n(          | Drange F 奈 12:01               | 88 % 🛙  | 🗈 🛛 🔐 🖓 Orange F    | 12:01 88 % 💻                 |
|-------------|--------------------------------|---------|---------------------|------------------------------|
| ×           | Clubs                          | C       | Clubs               | s disponibles 🛛 🖸            |
| Q           | Nom \ N° \ Ville               | Annule  | Albatros_GC         | 06.11.2010 12:00             |
| Fr          | ance Biarritz                  |         |                     | erlin                        |
| Å           | Golf de Carquefou              | •       | Golf de St.Ge       | ermain les Corbeil           |
| Ŕ           | Golf de Digne les Bains        | ۵ (     | Golf du Fort        |                              |
| $\dot{\pi}$ | Golf de Rouen La Forêt         | •       | IIIkirch-Graffensta | den 11.07.2010 14:13         |
| *           | Golf de St Ouen                | ۵       |                     |                              |
| $^{*}$      | Golf de St.Germain les         | ۵       |                     |                              |
| $^{\pm}$    | Golf de Téoula                 | 20      |                     |                              |
| sk.         | Golf de Toulouse La Ra.        |         |                     |                              |
| Fa          | avorís Clubs Olubs disponibles | Légende | Favoris Clu         | bs Clubs disponibles Legende |

#### Albatros Mobile Services (AMS) Modification de la configuration de connexion

| س. Orange F ເຈົ້າ 12:00 88% الله Bienvenue!                                                           | ग Orange F रू 12:00 88 % 📾<br>🔀 Configuration                                                            |
|----------------------------------------------------------------------------------------------------|----------------------------------------------------------------------------------------------------|
| Contraction Contraction<br>Utilisateur:<br>Desgranges, Christian<br>N°: 104<br>Hep: 24,0 (05.09.2008) | Données de connexion<br>Enr. les données de<br>connexion<br>Enreg. mot de passe<br>Connexion automatique |
| Albatros_GC v 1.11                                                                                    |                                                                                                    |

#### Albatros Mobile Services (AMS) Modifier les informations personnelles

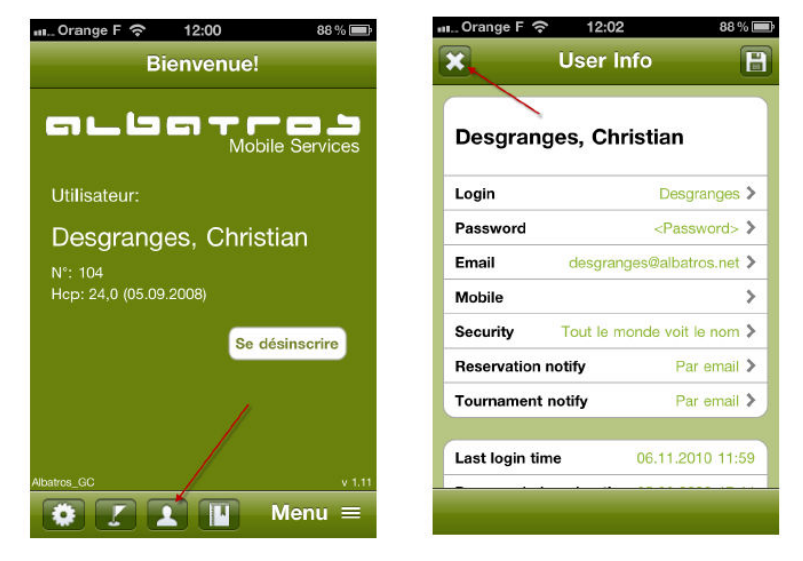

#### Albatros Mobile Services (AMS) Accéder aux services en ligne et visionner la caméra du golf

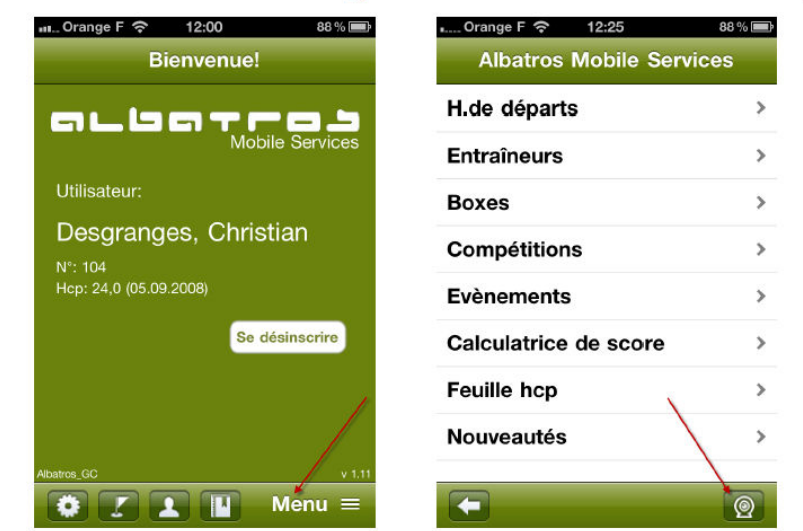

#### Albatros Mobile Services (AMS) Fermer la caméra du golf et accéder aux heures de départs

| Webcam C              | Albatros Mobile Services |
|-----------------------|--------------------------|
| Champions Course      | H.de départs 🔪 🔿         |
|                       | Entraîneurs >            |
|                       | Boxes >                  |
| and the second        | Compétitions >           |
|                       | Evènements >             |
| State State           | Calculatrice de score >  |
| and the second second | Feuille hcp >            |
|                       | Nouveautés >             |
| A                     |                          |

## Albatros Mobile Services (AMS) Choisir votre parcours et votre numéro de trou

| 🚛 Orange F 奈 12:25   | 88 % 💷        | Orange | e F 🗢   | 12:25    |     | 88 % 🔳 |
|----------------------|---------------|--------|---------|----------|-----|--------|
| Sélectionner parcour | s             |        | Séleo   | ctionner | Тее |        |
| Champions Course     | >             | Cham   | pions C | Course   |     |        |
| Chip & Put           | $\rightarrow$ | Tee    | 1 🔸     |          |     | >      |
| 3mal9                | >             | Tee 1  | 10      |          |     | >      |
| Twilight-Testplatz   | >             |        |         |          |     |        |
| TestSync             | >             |        |         |          |     |        |
|                      |               |        |         |          |     |        |
|                      |               |        |         |          |     |        |
|                      |               |        |         |          |     |        |
|                      | 10            |        |         |          |     |        |

## Albatros Mobile Services (AMS) Choisir son heure de départ

| uil. Ora | ange F 奈 12:26 | 88 % 📟       | 메리 Orange F 중 1                   | 2:26 88 % 🖃        |
|----------|----------------|--------------|-----------------------------------|--------------------|
| ×        | Date           |              | Liste de l                        | réservation 🔀      |
|          |                |              | Champions Cou<br>mercredi 17.11.2 | rse / Tee 1<br>010 |
|          |                |              | 07:00                             | Libre: 4 >         |
|          | 5 septembre    | 2008         | 07:10                             | Libre: A           |
| 1        | 6 octobre      | 2009         |                                   | 4/                 |
| 1        | 7 novembre     | 2010         | 07:20                             | Libre: 4 >         |
| 1        | 8 décembre     | 2011         | 07:30                             | Libre: 4 >         |
|          |                | 2010         | 07:40                             | Libre: 🛃 💊         |
| _        | 9 i janvier    | 12012        |                                   | •••                |
|          |                | $\mathbf{X}$ | 07:50                             | Libre: 4 >         |
| _        |                |              | 00.00                             | 1 iburer -         |
| Aujo     | urd'hui        | Appliquer    |                                   | 17.11.2010         |

### Albatros Mobile Services (AMS) Réserver et ajouter un ami

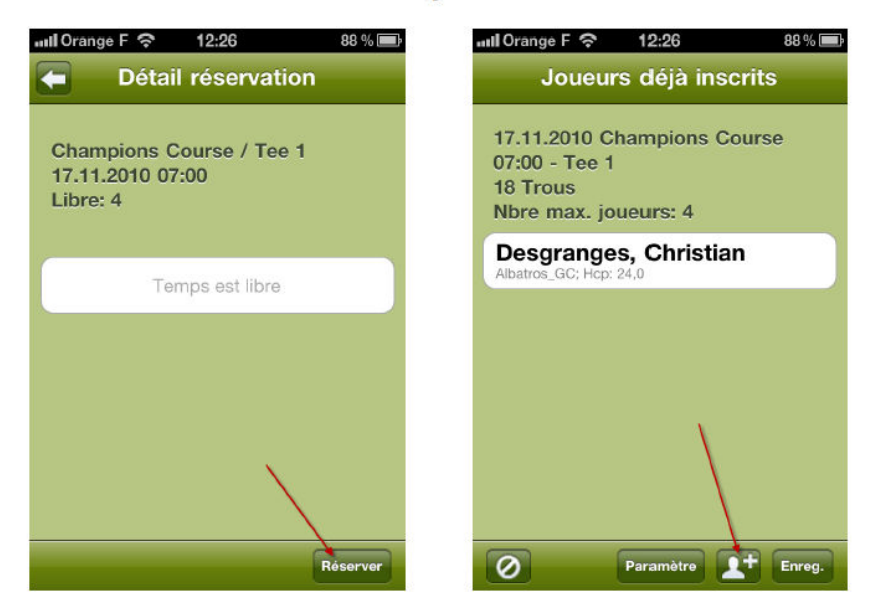

## Albatros Mobile Services (AMS) Enregistrer votre réservation

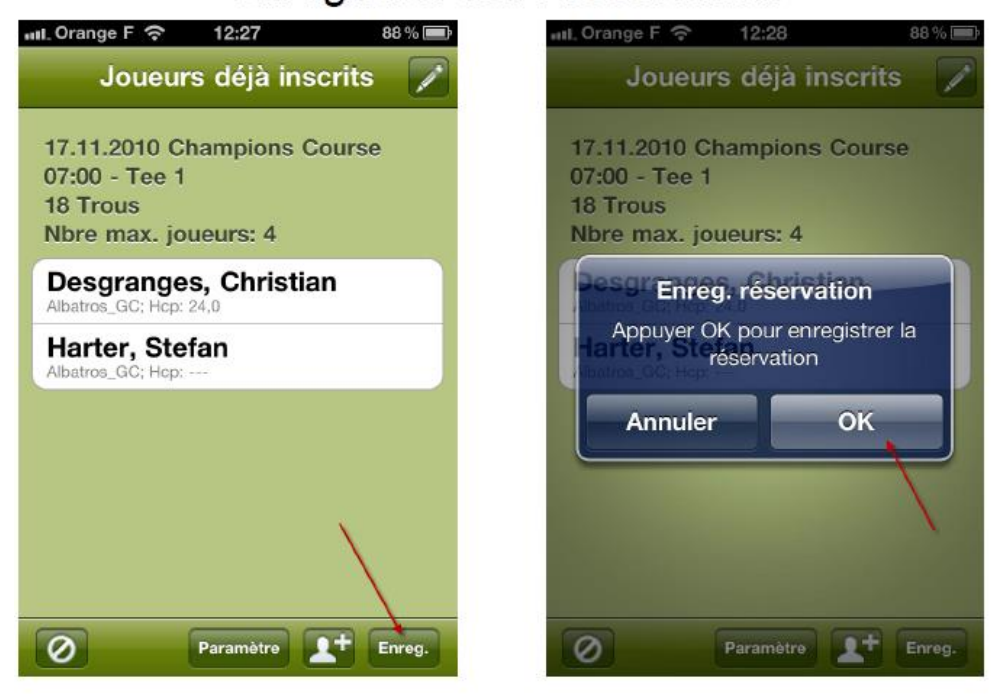

Bonne réservation !!!

Si vous avez des questions, l'accueil du golf se tient à votre entière disposition pour vous aider.